## ClubMTech – Data Extract

Follow the Quick Start steps to produce the requested report.

## Quick Start

- **1.** Login to your ClubMTech system using your assigned Username and Password.
- 2. Go to the **Tee Sheet**.
- 3. Click on "Stats."
- 4. Select the "Member Search" option.
- 5. Enter "From Date" and "To Date," usually the date range of the previous month.
- 6. Click the "EXPORT CSV" button.

| Tee Times - Member Search<br>From To Player Name Member Type(s)<br>Oct v 1 v 2022  Oct v 31 v 2022  Select options  Select options |                       |                      |                     |                      |
|----------------------------------------------------------------------------------------------------|-----------------------|----------------------|---------------------|----------------------|
| Date                                                                                                    | Player 1              | Player 2             | Player 3            | Player 4 💦           |
| 10/2/22<br>8:30AM                                                                                                    | Patrick F. Hayes-RF   | Robert J. Fucigna-RF | Henry G. Burnett-RS | Richard F. Langan-RS |
| 10/2/22<br>9:10AM                                                                                                    | Jeffrey Cooper-RS     | Lanny Sagal          |                     |                      |
| 10/2/22<br>12:40PM                                                                                                    | Lazarus Alexandrou-RS | brad marsh           |                     |                      |
| 10/3/22<br>10:00AM                                                                                                    | David Thornton-RS     | Edward C. Kiernan-RS |                     |                      |
| 10/6/22<br>8:00AM                                                                                                    | Monte Redman-RS       |                      |                     | N N                  |

**7.** Attach the file to an email and send to <u>data@sagacitygolf.com</u> NOTE: Be sure to include your contact information in the email, course name, phone, etc.

## We Can Help

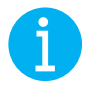

If you have questions or need assistance producing your first report, let us help. Send an email to <u>data@sagacitygolf.com</u> to schedule a quick walk-through of the process.